## Gid Inisyasyon Rapid

## Pou Chanje Modpas ou nan Aplikasyon Mobil EVV a

Si ou bliye modpas ou, itilize bouton Forgot Password (Bliye Modpas) la nan aplikasyon an lè w swiv konsiy nan Gid Inisyasyon Rapid "Chanje Modpas ou nan Platfòm EVV a". Pou Chanje Modpas ou nan Aplikasyon Mobil EVV a, tanpri swiv etap sa yo:

| 1 Etap 1 - Konekte                                                        |                                                                    |
|---------------------------------------------------------------------------|--------------------------------------------------------------------|
| Tape sou ikòn la pou ouvri Aplikasyon<br>Mobil EVV a.                     | 16:02 ② • 4 M = ● ● ● ● ● ● ● ● ● ● ● ● ● ● ● ● ● ●                |
| Арге, konekte nan Aplikasyon Mobil<br>EVV a.                              | <ul> <li>&gt; Cindy Martinez</li> <li>&gt; Delia Suarez</li> </ul> |
| Chwazi bouton <mark>Menu</mark> (Meni) a nan<br>kwen anba adwat ekran an. |                                                                    |
|                                                                           | €<br>Consumers<br>III O <                                          |

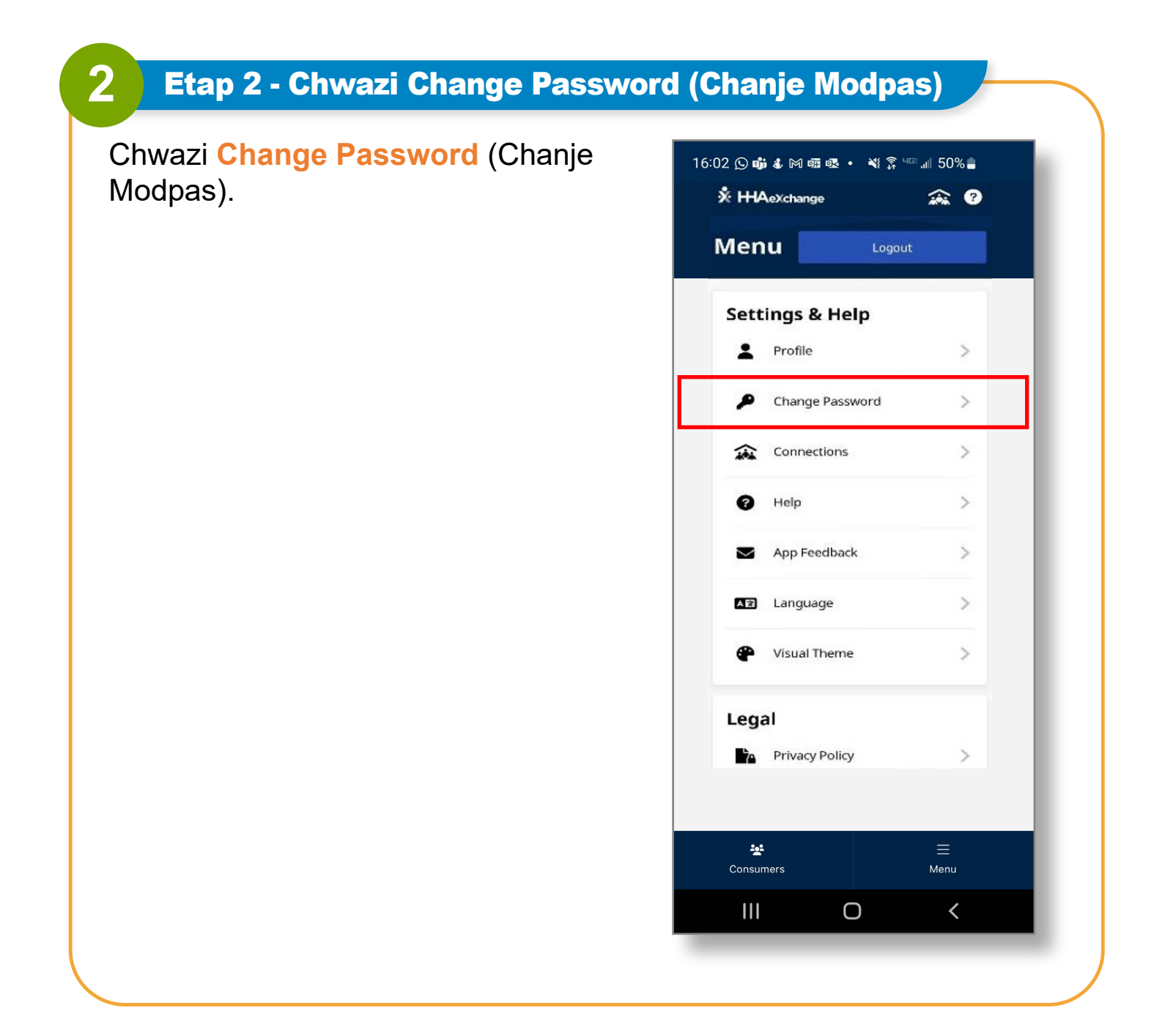

## Etap 3 - Tabli yon Nouvo Modpas

Tape **Current Password** (Modpas Aktyèl) ou a nan bwat Current Password (Modpas Aktyèl) la.

Apre, tape **New Password** (Nouvo Modpas) ou a nan tou de bwat pou New Password (Nouvo Modpas) ak **Confirm New Password** (Konfime Nouvo Modpas) yo.

Tape Save (Anrejistre).

3

16:02 🖸 📸 🌡 🎮 📾 💀 🔹 💥 🛱 💷 📶 50% 🛢 ? ÷ **Change Password** All fields are required. **Current Password** 0 New Password 0 Your password must: Contain 8 - 64 characters in length Not contain your username Not contain more than 3 repeated or sequential characters Not contain any of the following words: hhaexchange, qwerty, password **Confirm New Password** 0 Save Cancel Ο <

Ou kapab chanje modpas ou nan Aplikasyon Mobil EVV a kounyea.